Removing a Domain Controller Lab notes

- 1. Click Next to begin your Lab
- 2. Click on Manage, Remove Roles and Features
- 3. Click Next at the before you begin screen
- 4. Click Next at the Select destination server screen
- 5. Click the check box to the left of Active Directory Domain Services to clear it
- 6. Select Remove Features
- 7. Click on Demote the Domain Controller
- 8. Select Last Domain Controller in the domain and click Next
- 9. Select Proceed with removal then click Next
- 10. Select Remove this DNS zone and select Remove Application partitions
- 11. Click Next to continue
- 12. Type Pa\$\$w0rd and press Enter
- 13. Click in the confirm password box and press Enter
- 14. Click on Next to continue
- 15. Select Demote
- 16. Close the sign off notice
- 17. Click on Manage
- 18. Click on Remove Roles and Features
- 19. Click Next on the Before you Begin screen, Next on the Select Destination server screen
- 20. Clear the checkbox next to Active Directory Domain Services and select Remove Features
- 21. Click Next on the Roles page and click next of the Features page
- 22. Click Remove on the Confirmation Page
- 23. Click Close to
- 24. Select the settings icon on the right of your screen
- 25. Select the Power icon
- 26. Select Restart
- 27. Select Continue

\*\*\*End of Lab\*\*\*